## **Moving/Relocation Expense Reimbursement**

For questions: Contact the Payroll & Tax Department <u>hrpaytax@uh.edu</u>

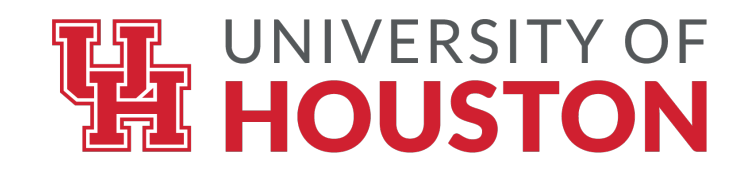

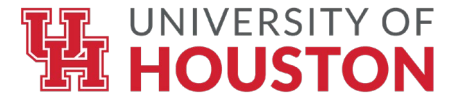

#### Arrangements with Payments of Moving Companies

- Upon receipt of the letter of acceptance of employment from the new employee, the responsible departmental or college/division administrator shall provide to the new employee a copy of <u>MAPP 02.03.07</u> with specific information on University contracts with moving companies. Refer to the list of <u>UH Pre-Approved Moving Companies</u> posted on the Tax website, or contact the Purchasing Department for more information.
- The employee may contract directly with a self-service or full-service moving company or request the responsible University department issue a PO to the moving company and pay with a PO voucher. The payment to the moving company is taxable to the employee. The voucher should be routed through tax workflow for review and approval. The employee will be responsible for paying any amount that exceeds authorized moving expenses.
- If the new employee seeks reimbursement for out-of-pocket moving expenses, receipts must be provided to the responsible department no later than 60 days, after the expense has been incurred.

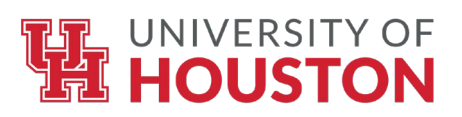

#### Moving/Relocation Reimbursement Policy Overview

- Out-of-pocket moving expenses for house-hunting, temporary quarters (lodging), storage, and the cost of transporting personal effects for the new UH employee and members of their household to a new home, are <u>taxable</u> to the employee. These expenses should be reimbursed in the Concur Travel Management System. Other UH Campuses not using the Concur System can process the moving relocation payments/reimbursement through Accounts Payable. Please note that payments for moving and relocation expenses are <u>NOT</u> allowed on the departmental Travel Card.
- Employee can get reimbursement for moving expenses while in transit, up to the first day of arrival to new job location. Additional Expenses (other than temporary quarters) is not allowed.

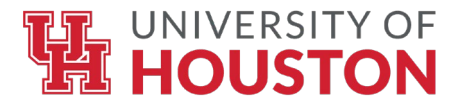

#### **Required Moving and Relocation Documents in Concur**

| Travel Request                                                                                 | Expense Report                                                                                                    |
|------------------------------------------------------------------------------------------------|----------------------------------------------------------------------------------------------------|
| Upload to the Travel Request, the<br>Offer Letter showing the allowance for<br>moving expenses | <ol> <li>Authorization for Moving and Relocation Expenses<br/>(Addendum A) and Offer Letter.</li> <li>Itemized receipts (including meals while moving); use<br/>Google Maps in Concur to document mileage</li> <li>Taxable Payments or Reimbursements to Employee Form<br/>(Exhibit B)</li> </ol> |

Form Links:

1. Addendum A - https://uh.edu/office-of-finance/tax-information/moving-and-relocation/addendum-a-authorization-for-movingrelocation-expenses-revised-9-1-2022.pdf

2. Exhibit B - https://uh.edu/office-of-finance/tax-information/moving-and-relocation/exhibit-b-taxable-payments-reimbursement-to-employees-9-1-2022.pdf

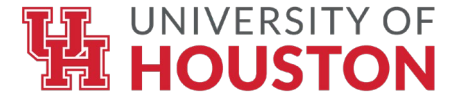

# Ensure that you include "Arrival Date" to new job location on the Addendum A

#### UNIVERSITY of HOUSTON SYSTEM

ADDENDUM A Authorization for House-Hunting/ Moving Relocation Expenses

| College/Division:                | Department:                                              |                                        |  |  |  |
|----------------------------------|----------------------------------------------------------|----------------------------------------|--|--|--|
| Employee:                        | Title                                                    | EMPL ID                                |  |  |  |
| Acceptance Date of Employment: _ | Employment Start Date:                                   | Annual Salary: \$                      |  |  |  |
| Departure Date:                  | Arrival Date to new Job location:<br>(during relocation) | tion, not house hunting)               |  |  |  |
| Moving from:                     | Mileage Involved: Moving Company                         | y Name:                                |  |  |  |
| Cost Center to be charged:       | Relocation Allowance: \$                                 | Attachments:<br>(copy of offer letter) |  |  |  |

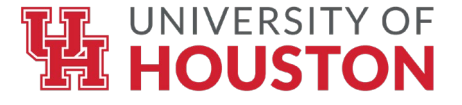

# **Creating a Concur Travel Request for Moving Expenses Request Header**

Note: Create a Travel Request for House hunting expenses and another one for the actual Relocation expenses.

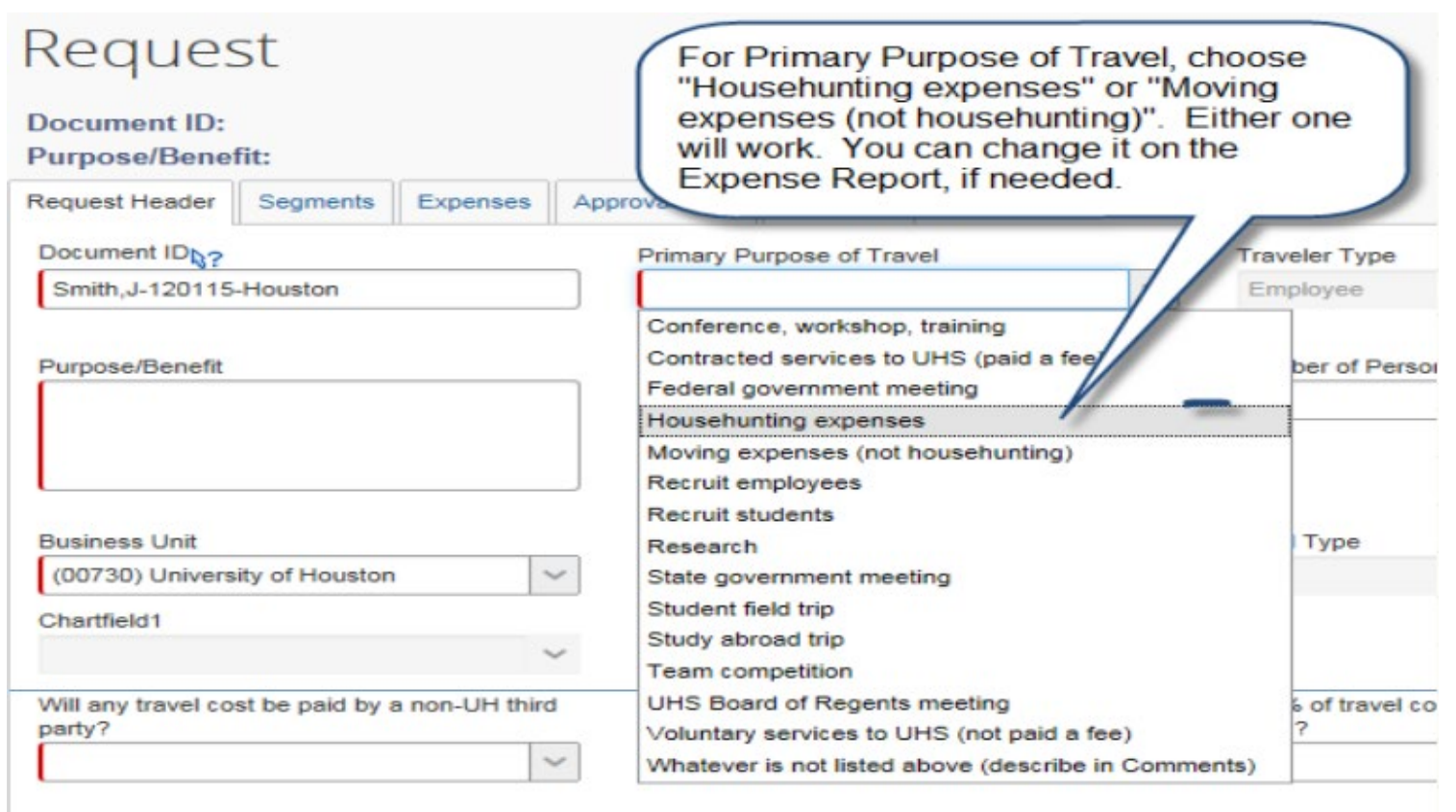

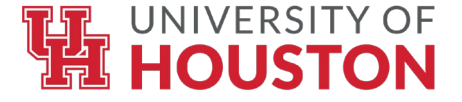

#### Concur Travel Request - Request Header Contd..

|                                                          |            |             |                            |                                      |                      | Supp           |
|----------------------------------------------------------|------------|-------------|----------------------------|--------------------------------------|----------------------|----------------|
| Employee Travel in Texas (Not Student Recruitin          | g)         | nse         |                            |                                      |                      | Pr             |
| Employee Travel Outside TX, but Inside US, Can<br>Mexico | ada, or    |             | Select "New<br>Expenses" a | Employee Moving<br>s the Travel Type |                      |                |
| Employee Travel Outside US, Canada, and Mexi             | co         | h           |                            |                                      |                      |                |
| Employee Travel to Recruit Students (All Destina         | tions)     |             |                            |                                      |                      |                |
| New Employee Moving Expenses                             |            |             |                            |                                      |                      |                |
| Participant Cost Travel                                  |            |             |                            | Cancel                               | Save Print / Email • | Delete Request |
| Prospective Employee Travel                              |            |             |                            |                                      |                      | Statu          |
| Prospective Student Travel                               |            |             |                            |                                      |                      | Status         |
| Regent Travel in Texas                                   |            |             |                            |                                      |                      |                |
| Regent Travel Outside Texas                              |            |             |                            |                                      |                      |                |
| F Student Field Trip in the US                           |            | dit Trail   |                            |                                      |                      |                |
| Student Study Abroad Travel                              |            |             |                            |                                      |                      |                |
| Student Team Competition                                 |            | e of Trav   | vel                        | Traveler Type                        |                      |                |
| Student Travel (Not Field Trip, Study Abroad, Co         | mpetition) |             | ~                          | Employee                             | ~                    |                |
| Travel for a Consultant (Paid a Fee)                     |            | $\sim$      |                            | Travel Start Date                    |                      |                |
| Tanual face - I ask man(A stick /Daid - Fac)             |            |             |                            | Traver Start Date                    |                      |                |
| ~                                                        | UH Requ    | lest Policy | ~                          |                                      | 1111                 |                |
| Travel End Date                                          | Purpose/E  | Benefit     |                            | Duration (Days)                      |                      |                |
|                                                          |            |             |                            | 0                                    |                      |                |
|                                                          |            |             |                            |                                      |                      |                |
|                                                          |            |             |                            |                                      |                      |                |

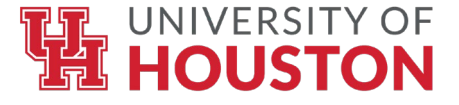

#### Concur Travel Request - Request Header Contd..

| Reques                       | st            |          |               |               |               |
|------------------------------|---------------|----------|---------------|---------------|---------------|
| Document ID:<br>Purpose/Bene | fit:          |          |               |               |               |
| Request Header               | Segments      | Expenses | Approval Flow | Audit Trail   |               |
| Document IDb?                |               |          | Primary Pu    | rpose of Trav | vel           |
| Smith,J-120115               | -Houston      |          | Househu       | nting expense | s ~           |
| Purpose/Benefit              |               |          | Enter         | Purpose/      | /Benefit      |
| Moving expense               | s for Jane Sm | ith      | new e         | employee      | I name of the |

Complete the remaining fields on the Request Header and click Save.

You will be redirected to the Segments Tab

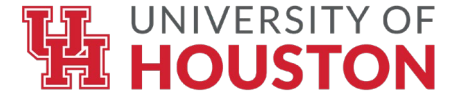

#### **Concur Travel Request - Segments**

| nbol          |
|---------------|
|               |
|               |
|               |
| 3. Click Save |
|               |

Enter the moving expense allowance by clicking the "Incidents/Other" icon.

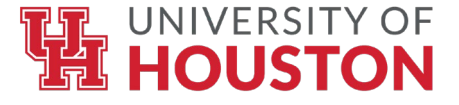

#### **Concur Travel Request - Attachments**

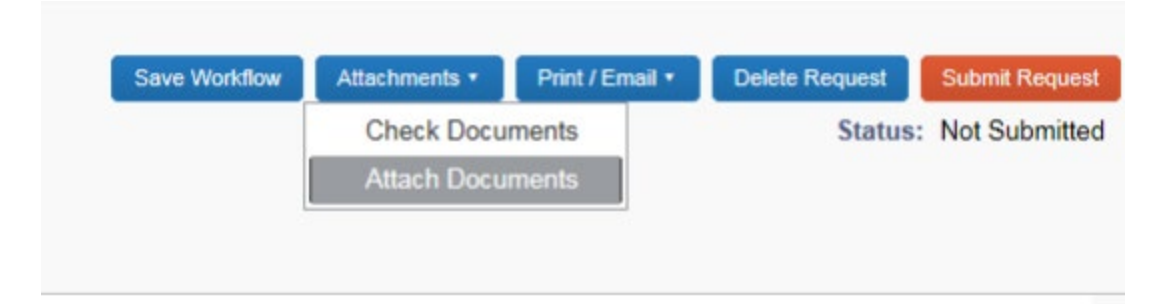

Attach the new employee's offer letter, which should show that moving expenses will be paid/reimbursed up to a certain dollar amount.

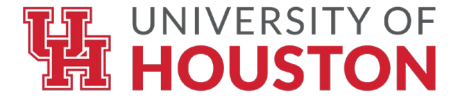

### **Concur Travel Request - Approval Flow**

| Purpose/Bene   | fit: Moving | expenses fo | or Jane Smith |                                            |                                                                                                    |   |
|----------------|-------------|-------------|---------------|--------------------------------------------|----------------------------------------------------------------------------------------------------|---|
| Request Header | Segments    | Expenses    | Approval Flow | Audit Trail                                |                                                                                                    |   |
|                |             |             |               |                                            |                                                                                                    |   |
|                |             |             |               |                                            | Supervisor UH:                                                                                          |   |
|                |             |             |               |                                            | Bartlett, Raymond S.                                                                                    |   |
|                |             |             | Enter an      | asterisk * to pull up a list of certifying | (this step may be skipped)                                                                              |   |
|                |             |             | signatori     | es, if there is more than one to           | Certifying Signatory Level 2:                                                                           |   |
|                |             |             | choosen       | on. Select a certifying signatory.         | *                                                                                                    | × |
|                |             |             | Click Sul     | omit Request to submit into workflow.      | Samuels, Juanita M. (jsouth@uh.edu)<br>Employee ID: 0120161<br>Logon ID: jsouth@uh.edu                  |   |
|                |             |             | _             |                                            | Hunter, Le'che R. (lhunter3@uh.edu)<br>Employee ID: 0086900<br>Logon ID: lhunter3@uh.edu                |   |
|                |             |             |               |                                            | Garza, Linda M. (Imgarza@uh.edu)<br>Employee ID: 0084199<br>Logon ID: Imgarza@uh.edu                    |   |
|                |             |             |               |                                            | Yurus, Sakurako H. (shyurus@central.uh.edu)<br>Employee ID: 0127173<br>Logon ID: shyurus@central.uh.edu |   |
|                |             |             |               |                                            |                                                                                                    |   |

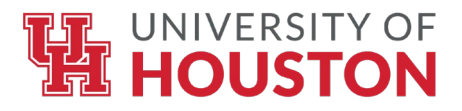

#### **Creating a Concur Expense Report for Moving**

| C. CONCUR Requests Travel                                                                                                    | Expense Reporting - App Center       |                         | 1                               | ()                          |                                   | Support   Help -<br>Profile - |
|----------------------------------------------------------------------------------------------------|--------------------------------------|-------------------------|---------------------------------|-----------------------------|-----------------------------------|-------------------------------|
| UNIVERSITY OF<br>HOUSTON SYSTEM<br>Hello, Linda                                                                                                    |                                      | +<br>New                | 26<br>Authorization<br>Requests | 08<br>Available<br>Expenses | 37<br>Open<br>Reports             | 09<br>Cash<br>Advances        |
| RIP SEARCH                                                                                                    | ALERTS                               |                         |                                 |                             |                                   |                               |
| # 🛥 🛏 🕱 🕓                                                                                                    | University of Houston System is give | ing Tripit Pro to all e | mployees. Activate Subscr       | ption No Inerio             |                                   |                               |
| Are you using Grant funds and do you need informatio<br>about the Fly America Act?                                                                              | You haven't signed up to receive     | e-receipts.@ Sign u     | ip here                         |                             |                                   |                               |
| Vir/Rail Search  Round Trip O One Way O Multi-Begment  Isperture City   Find an argon   Select multiple a  Find an argon   Select multiple a  Search  Bhow More | COMPANY NOTES                        | Book                    | a room anywh<br>Ioad Concur     | ere, anytir                 | ne.                               |                               |
| , tell us in your words what you want to do g, flight from JFK to Paris on Tuesday                                                                              | e Welcome                            | to the UH Sys           | stem Travel and I               | Expense Or                  | nline Tool                        |                               |
| Y TRIPS (0)                                                                                                    | → 1. Getting Started                 |                         |                                 |                             |                                   |                               |
| ou currently have no upcoming trips.                                                                                                    | MY TASKS                             |                         |                                 |                             |                                   | Read more                     |
|                                                                                                    | 35 Open Requests                     | 08                      | Available Expensi               | es →                        | 37 Open R                         | Reports ->                    |
|                                                                                                    | Authorization Requests               | 26 01/30 DC<br>\$-3     | DUBLETREE SOUTHPA               | RK 06/                      | 12 Traveler,L Da<br>\$700.00 Retu | llas060115<br>med             |

- In the Concur main page, click on "Authorization Requests" in the header or in the My Tasks section.
- Then look for a Travel Request for which you will be creating an Expense Report.
- The Travel Request must be fully approved before you create an Expense Report.

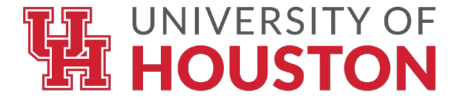

### Concur Expense Report Contd..

Select the appropriate Travel Request and click on the expense hyperlink.

|          |                                                                                                    | equests Trave | Expense      | Reporting - | App Center |    |                 |                |                    | Supp          | ofi   Help<br>ofie - 👤 | i.          |   |
|----------|----------------------------------------------------------------------------------------------------|---------------|--------------|-------------|------------|----|-----------------|----------------|--------------------|---------------|------------------------|-------------|---|
|          | Manage Requests                                                                                    | New Request   | Quick Search |             |            |    |                 |                |                    |               |                        |             |   |
| Activ    | ve Requests                                                                                        | s (27)        |              |             |            |    |                 |                |                    | Celete Nagueo | Cinetia                | chais Pagas | 3 |
| New *    | Name 💟                                                                                             | Begins With   | ×            |             |            | 60 |                 |                |                    |               |                        |             |   |
| <u>n</u> | Request Name                                                                                       | Ci feeupeR    | Status       |             |            |    | Request Dates + | Date Submitted | Total<br>Sx 100.00 | Approve_      | Ramaini                | Action      | 1 |
|          | Attending the imenational<br>technology conference for<br>obtaining information and<br>networking. |               | dan se       |             |            |    | 04/05/2015      | VEN ANTE       | 1.200.00           | 1.200.00      |                        | Capitrice   | _ |

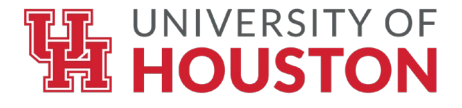

#### **Concur Expense Report Header**

| Primary Purpose of Travel                                                                          | Business Unit            |
|----------------------------------------------------------------------------------------------------|--------------------------|
| Conference, workshop, tra 🗙 🗸                                                                      | (00730) University of Ho |
| Conference, workshop, training<br>Contracted services to UHS (paid a<br>Federal government meeting | fee)                     |
| Househunting expenses                                                                              |                          |
| Moving expenses (not househunting                                                                  | 3)                       |
| Recruit employees                                                                                  |                          |
| Recruit students                                                                                   |                          |
| Research                                                                                           |                          |
| State government meeting                                                                           |                          |
| Student field trip                                                                                 |                          |
| Study abroad trip                                                                                  |                          |
| Team competition                                                                                   |                          |
| UHS Board of Regents meeting                                                                       |                          |
| Voluntary services to UHS (not paid                                                                | a fee)                   |
| Whatever is not listed above (descri                                                               | be in Comments)          |

- On the Expense Report Header, change the Primary Purpose of Travel, if needed. "House hunting expenses" should be selected if ALL expenses for that Report are for house hunting.
- Be sure to itemize all of the House hunting expenses.
- "Moving expenses (not house hunting)" should be selected if ALL expenses for that report are for the actual move of the employee, household members, and household items.
- Create an Expense Report from the "House hunting Travel Request", and create an Expense Report from the "Relocation Travel Request".

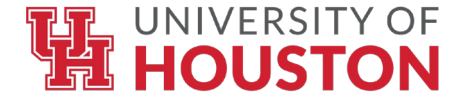

### Concur Expense Report Header Contd..

| Traveler is B<br>foreign nation | DTH a non-em<br>nal. | ployee and a                      | All receipts subm<br>trip or moving exp | itted within 60                       | days after             |
|---------------------------------|----------------------|-----------------------------------|-----------------------------------------|---------------------------------------|------------------------|
| (1) No                          |                      | ~                                 | (2) Yes                                 | ×                                     | ~                      |
|                                 |                      |                                   |                                         |                                       |                        |
|                                 |                      |                                   |                                         |                                       |                        |
|                                 |                      |                                   |                                         |                                       |                        |
|                                 |                      |                                   |                                         |                                       |                        |
| s this for Department           | it Travel Card       | If for a Departm<br>last 4 digits | nent Travel Card, enter th              | e If for a Departme<br>Request ID num | ent Travel Card, enter |

- Complete the following additional fields on the Expense Report Header.
- The answers below are only examples. Answer the questions correctly for each Expense Report.

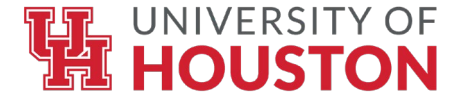

#### Concur Expense Report Header Contd..

- Click "Next" at the bottom of the Report Header page.
- Click "Cancel" on the Travel Allowance page (which is only used for state funds) to skip this page. Moving expenses are paid with local funds only.
- Select the appropriate Expense Types under "Moving Expense". See next slide.
  - If "House hunting" is the primary purpose, all expenses will be coded as house hunting. Be sure to add a comment as to what the expense is (i.e. airfare, lodging, meals, etc.)
  - If "Moving expense (not house hunting)" is the primary purpose, expenses will be coded as actual moving expenses in taxable expense account 56121.

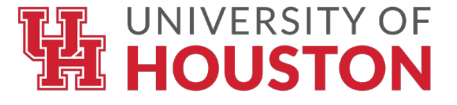

## **Expense Types**

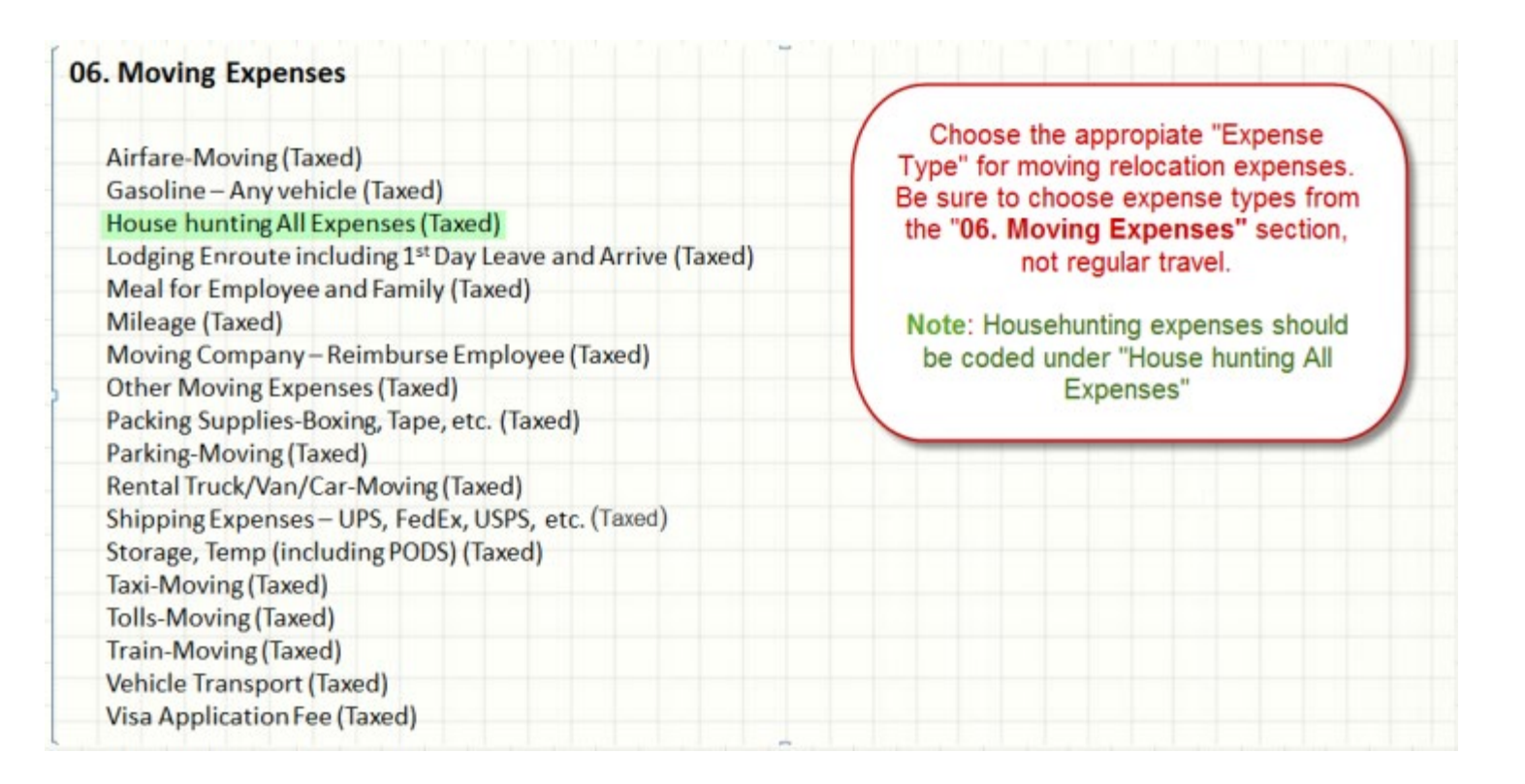

 Once you click on the expense type, the appropriate account code associated with that expense type will be populated on the Expense Report. For more information, refer to the "Creating an Expense Report from a Travel Request" posted on the Finance website under Finance Departments – Accounts Payable (Travel)

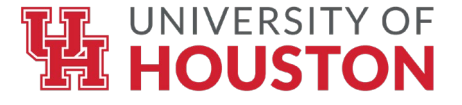

### **Concur Expense Report Continued**

- Attach required documents to Expense Report
  - 1. Authorization for Moving and Relocation Expenses (Addendum A) and Offer Letter
  - 2. Itemized receipts (including meals while moving); use Google Maps in Concur to document mileage
  - 3. Taxable Payments or Reimbursements to Employees Form (Exhibit B)
- Submit Expense Report into workflow

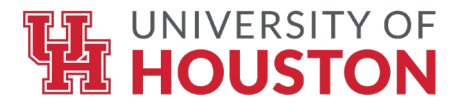

## **Moving and Relocation Accounts**

| 54806 | <b>Direct Payment to Moving Company (Taxable)</b> – Payment made directly to moving company for moving the personal effects and household goods of a new staff or faculty member while moving to their UH assignment. To be processed on a PO Voucher and routed through tax workflow for approval.                                                                                                    |
|-------|----------------------------------------------------------------------------------------------------|
| 56122 | <b>House-hunting Travel (Taxable)</b> – Prospective and new employee travel expenses while house hunting. Cost of one trip of up to one week in length for the employee and members of the household. This refers specifically to the travel costs associated with a new employee and household members looking for a house or apartment in the vicinity of the new place of employment.                                                                                                    |
| 56121 | <b>Directly related expense (Taxable)</b> - New employee (and members of household) travel while moving to their UH assignment. This includes short-term and long term storage, temporary quarters, lodging, airfare, shipping supplies, moving company, shipment of vehicles, moving truck or car rental gasoline, car rentals (used for moving purposes only), PODS, transportation costs to and from airports. If traveling by personal car, includes mileage, or the actual cost of transportation, such as gas, oil, parking fees, and tolls. Refer to the IRS Mileage Rate Schedule: Click <u>here</u> |
| 52811 | <b>Freight / Transportation (Non-Reportable)</b> – Freight in and out, delivery, air express, hot shot, armored car, drayage, towing, shipping, detention of a freight haul. Not moving expenses or travel. Should be used for moving labs, offices where allowed. These payments may be processed on a voucher.                                                                                                    |

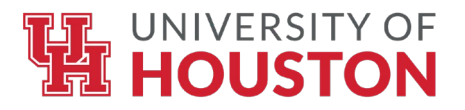

## **Tax Department Contacts**

| Name & Title                                                                | <b>Contact Details</b>                           |
|-----------------------------------------------------------------------------|--------------------------------------------------|
| Kimberly Robinson                                                           | kdrobin7@Central.UH.EDU                          |
| Asst. Controller (Payroll & Tax)                                            | (713) 743-8799                                   |
| <b>Taia Henry</b><br>Accountant IV (Foreign National/NRA<br>Tax Specialist) | <u>tahenry2@Central.UH.EDU</u><br>(713) 743-1539 |
| Phoebe Chau                                                                 | pchau@Central.UH.EDU                             |
| Accountant III (Concur Travel Requests)                                     | (713) 743-8764                                   |